### imits

3

4

5

6

8

g

10

11

17

13

14

# Multifactor Authentication **Registration Instruction**

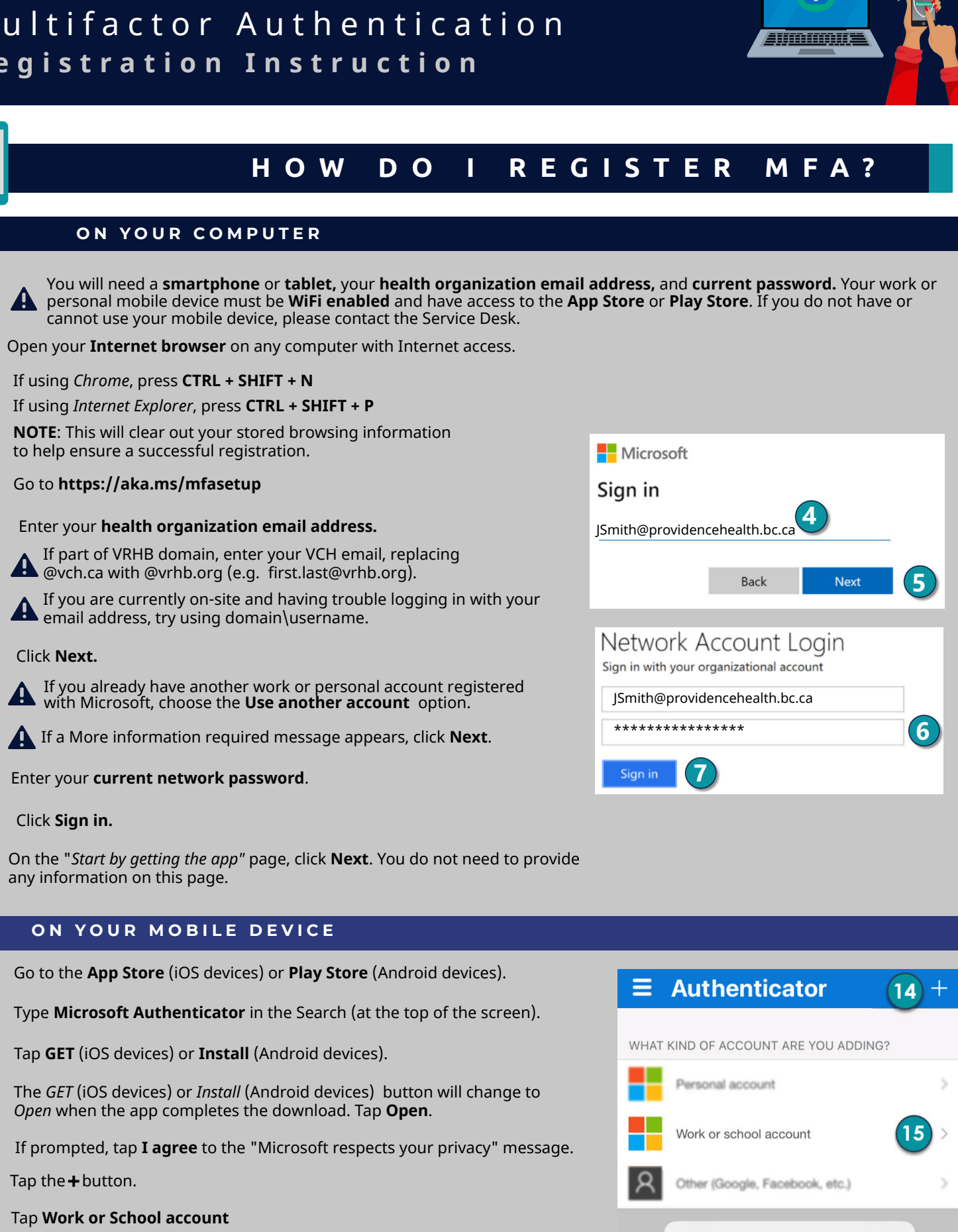

ô

Add work or school account

Scan QR code

Sign in

16 Tap Scan QR code.

### **ON YOUR COMPUTER**

- Click Next. 17
- Hold up your mobile device to scan your unique QR code 18 displayed on your computer and click **Next**.
  - A Make sure that (1) the screen on your computer monitor is bright and (2) the camera on your mobile device is clean.
- 19 **Click Next**.

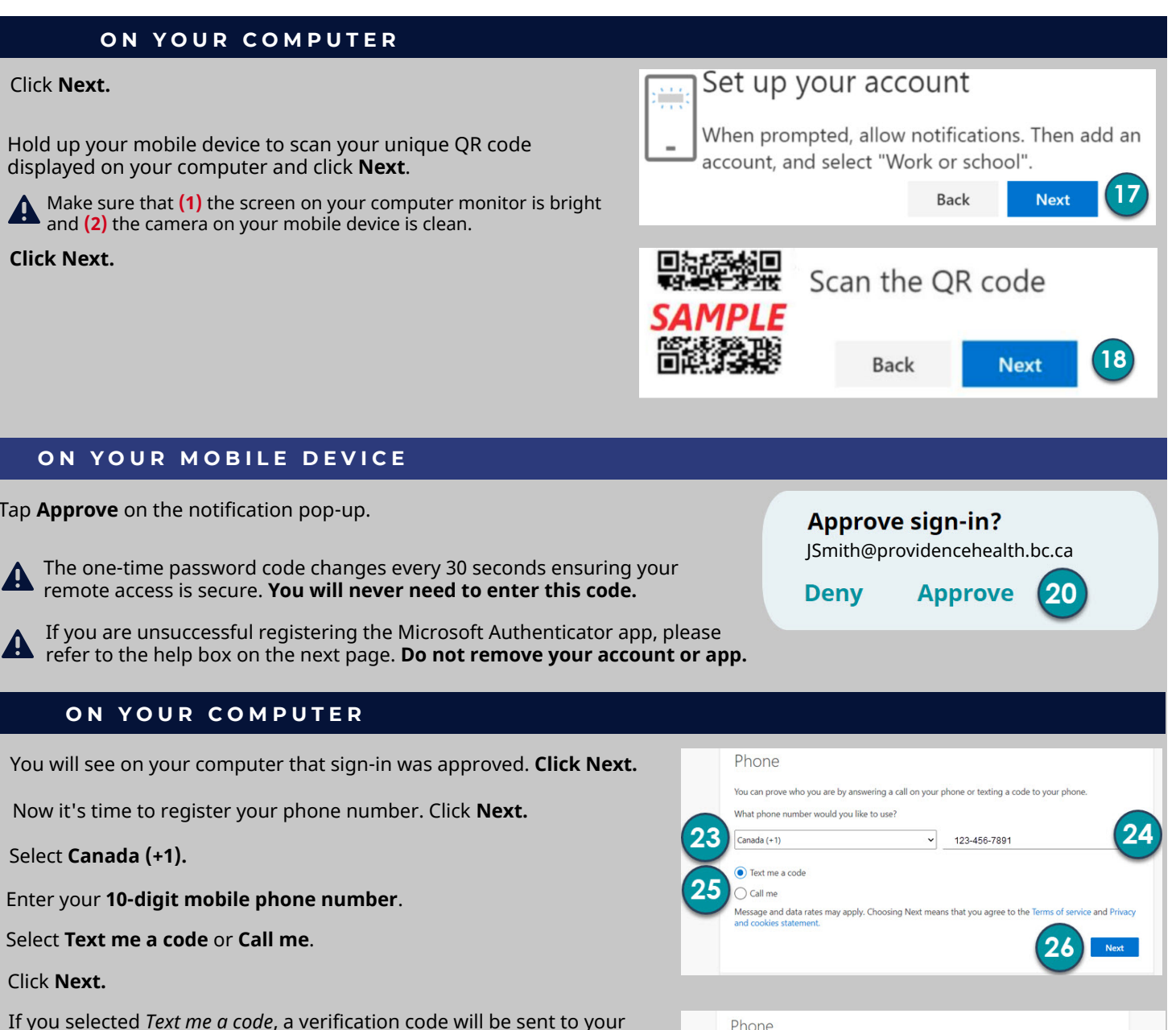

You will see on your computer that sign-in was approved. Click Next.

**ON YOUR COMPUTER** 

ON YOUR MOBILE DEVICE

**20** Tap **Approve** on the notification pop-up.

- 22 Now it's time to register your phone number. Click Next.
- 23 Select Canada (+1).
- 24 Enter your **10-digit mobile phone number**.
- 25 Select Text me a code or Call me.
- 26 Click Next.

21

- 27 If you selected *Text me a code*, a verification code will be sent to your mobile via text. If you selected Call me, a verification code will be sent to your mobile via *phone call*.
- **28** If you selected *Text me a code*, a verification code will be sent to your mobile via text. If you selected Call me, a verification code will be sent to your mobile via phone call.
- **20** Enter the **verification code**.
- 30 Click Next.
- 31 A message that your phone was registered successfully appears. Click **Next**.
- You have now successfully registered the Microsoft Authenticator app and your phone number. Click Done, and close the 32 browser tab.

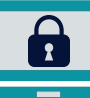

#### Π <u>ON?</u> HOW DO LOG

Ne just sent a 6 digit code to +1 7787892332. Enter the code bel

Back Next

30

29

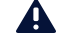

Only use the Microsoft Authenticator app when you are **off-site** (outside the network).

Need remote access to applications? Learn the Top Five Things to Know About Citrix Remote Access.

### ON YOUR COMPUTER (OFF-SITE)

**1** From home (outside the network), open your **Internet browser** on any computer.

#### 2 Navigate to either:

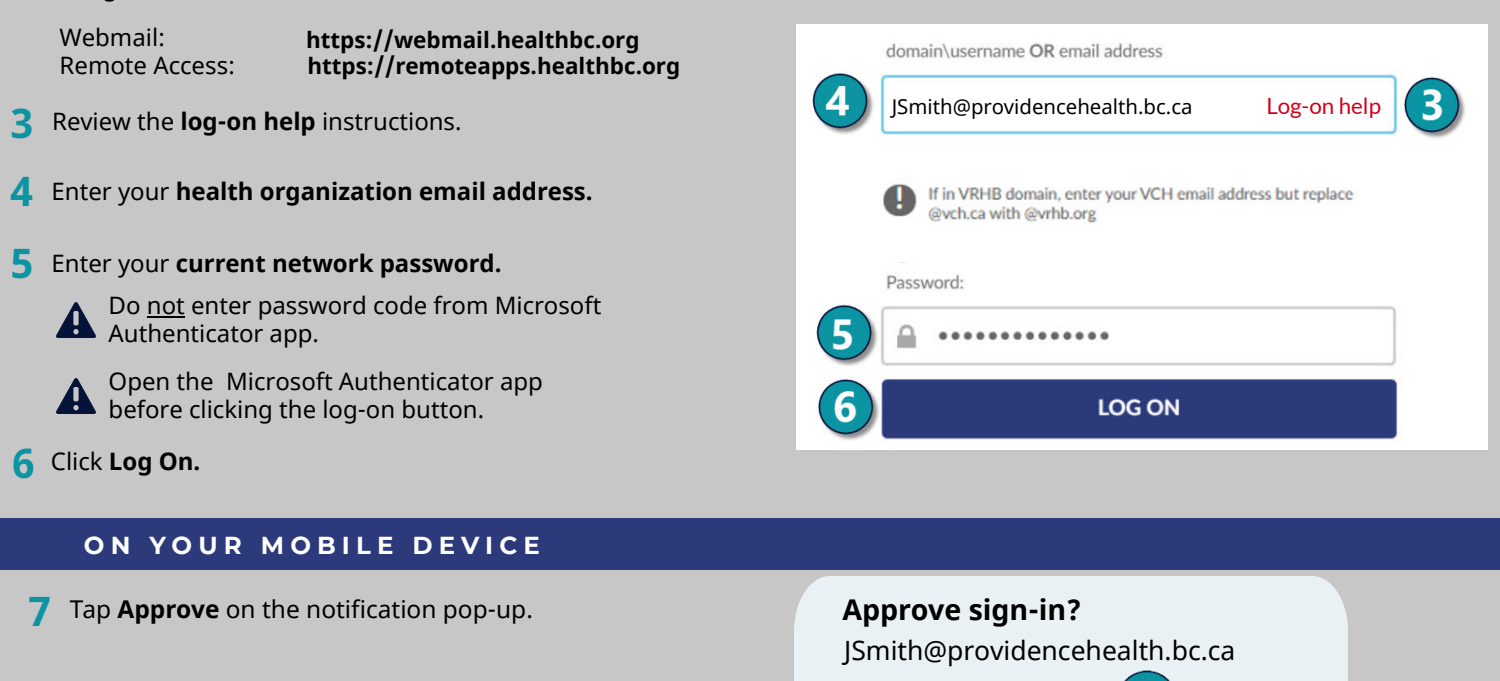

2

## STILL NEED HELP?

Approve

Deny

Registering the Microsoft Authenticator app should take you 5 minutes. If it takes much longer or you encounter an issue, please contact Service Desk 24/7 for assistance. Call if urgent.

VCH 604-875-4334 or servicedesk@vch.ca PHC 604-806-9333 or servicedesk@vch.ca PHSA 604-675-4299 or servicedesk@phsa.ca

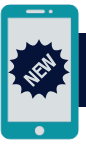

### NEW PHONE?

If you need to use a new or different mobile device, please call the Service Desk to reset your Microsoft Authenticator app. Then you can register your new device on <u>https://aka.ms/mfasetup</u> following the same enclosed instruction. The registration site will provide a new QR code.

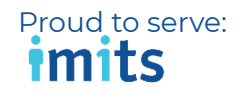

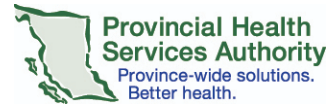

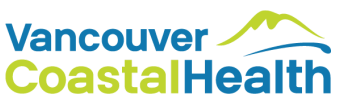

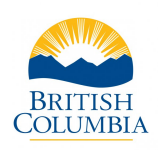

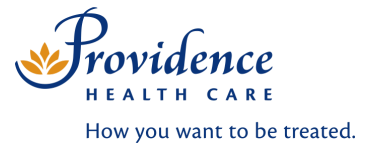